## Update procedure for DayClock 7 Plus (TM710)

Only for hardware "i.t. Works TM710 'can be found on the back of your DayClock. sub-instructions are not always shown and can be slightly different

- 1. Make sure your WiFi is active on the DayClock.
- 2. Make sure your account with password and username is active.
- 3. From the "DayClock settings menu", swipe the screen down a few times until the "gear wheel" next to

the pencil appears on the top menu line and select it.

- 4. Select "Apps"
- 5. Select the currently visible gear at the top right.
- 6. Select "Home" app
- 7. Select "Launcher3"
- 8. Press twice on the triangle  $\triangleleft$  on the bottom menu line.
- 9. Swipe up and select "Security"
- 10. Swipe up again slightly and select "Unknown sources"
- 11. Press "OK" (bubble moves to the right)
- 12. Press the circle  $\odot$  on the bottom menu line.
- 13. Select "Chrome" ... and if necessary
- 14. Select "ACCEPT. AND CONTINUE "
- 15. Select "NO THANKS"
- 16. Type the web address on the top menu line "http://bit.ly/2yvV3o2
- 17. Select" enter "(right arrow)
- 18. Chrome needs access ... choose "Continue"
- 19. Allow Chrome: access ... choose "Allow"
- 20. Continue to use this file type ..... choose "OK"
- 21. Swipe the symbol down in the top left and select "tc-calendar-update.apk"
- 22. Select "INSTALL" ... the software will be installed.
- 23. Select "DONE"
- 24. Swipe the screen down and select the gear.
- 25. Select "Security" again
- 26. Now turn off "Unknown sources"! (bubble goes to the left).
- 27. Select the triangle  $\triangleleft$  on the bottom menu bar.
- 28. Swipe the screen down and select "Apps"
- 29. Select the currently visible gear at the top right.
- 30. Select "Home screen app"
- 31. Select "Clock"
- 32. Select the triangle  $\triangleleft$  on the bottom menu bar.
- 33. RESTART the DayClock , you now have the newest version.
- 34. Check your account with the "Test button".